# Выбор языка интерфейса

Во встроенном ПО MAG200/250

- Войти в «Системные настройки (System settings)» путем нажатия «Setup», «Services» или «SET» на пульте ДУ (Зависит от варианта исполнения пульта ДУ)
- «Расширенные настройки (Advanced settings)»
- «Язык (Language)» выбрать язык интерфейса путем нажатия влево или вправо на ПДУ
- Подтвердить выбор нажатием кнопки «**ОК**» внизу окна настроек

1/3

• Для корректного применения параметров локализации необходима перезагрузка!!!

## Установка даты и времени

STB MAG-200/250 использует для синхронизации времени протокол NTP

Если в вашей сети не используется сервер NTP, можно использовать общедоступные внешние NTP-серверы. Необходимо наличие подключения к сети Интернет.

#### Списки серверов:

Европа

Северная Америка

Океания

Азия

Дополнительная информация: pool.ntp.org

#### Информация об использовании пула NTP.

Для этого необходимо во встроенном ПО MAG-200/250

- Войти в «Системные настройки» путем нажатия кнопки «Setup», «Services» или «SET» на пульте ДУ (Зависит от варианта исполнения пульта ДУ)
- Выбрать «Серверы»
- В поле «NTP сервер» указать адрес NTP сервера
- Подтвердить «ОК»
- Войти в «Расширенные настройки»
- В поле «Временная зона» указать вашу временную зону
- Подтвердить «**ОК**»
- «Перезапуск»

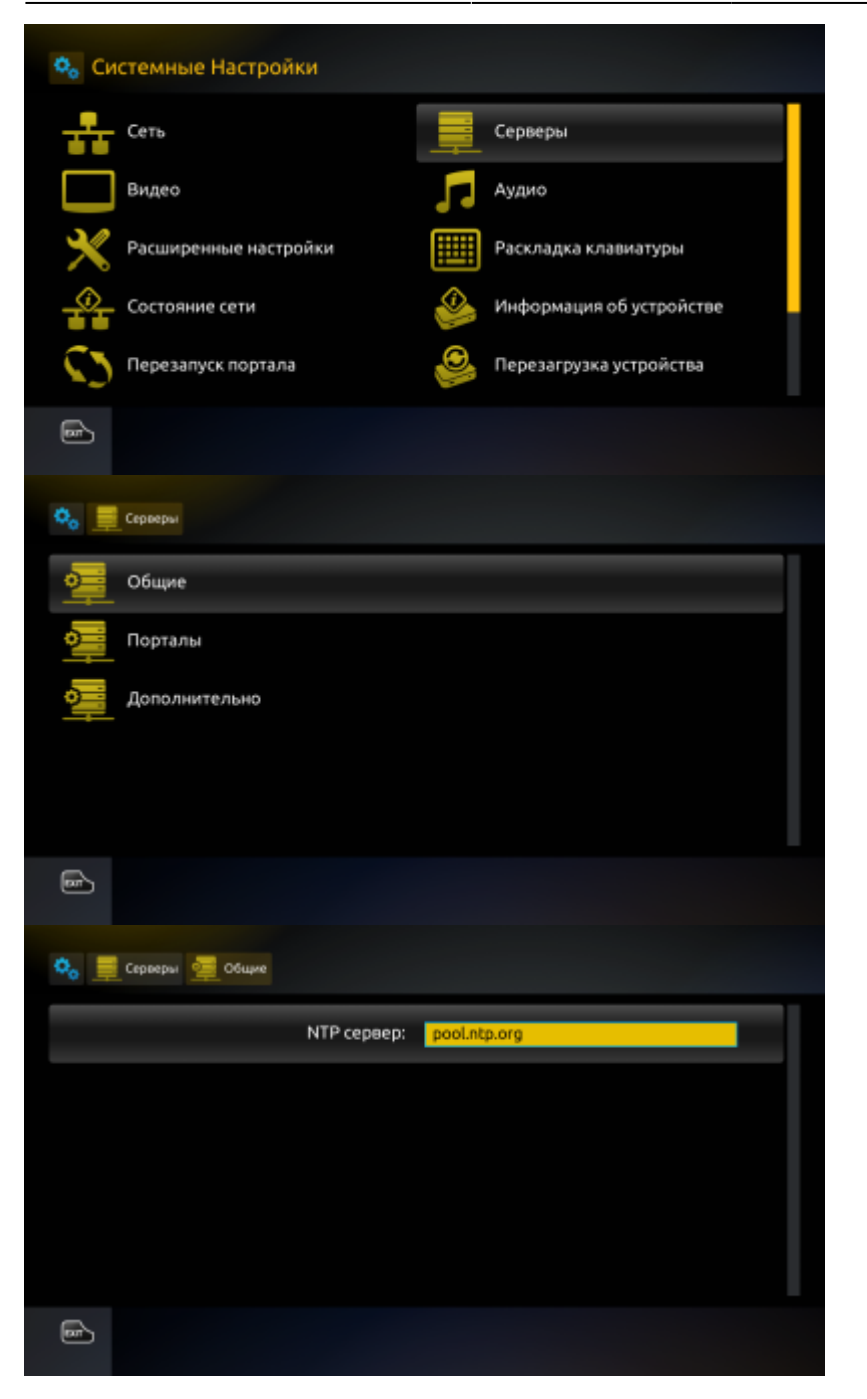

### Установка местоположения для отображения погоды

- В основном меню встроенного ПО выбрать пункт «Погода»
- Ввести название населенного пункта для которого будет отображаться погода.

При помощи экранной клавиатуры либо клавиатуры подключенной к порту USB (Вызвать/скрыть экранную клавиатура можно путем нажатия кнопки **«КВ**» на ПДУ)

• В выпадающем списке выбрать нужный населенный пункт и нажать «ОК» на ПДУ

From: http://docs.infomir.com.ua/ -

Permanent link: http://docs.infomir.com.ua/doku.php?id=stb\_webkit:faq:localization

3/3

Last update: 2019/05/17 11:23

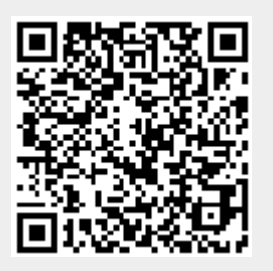